# PowerSuite

EASY | ROBUST | PROVEN

Windcave Integration

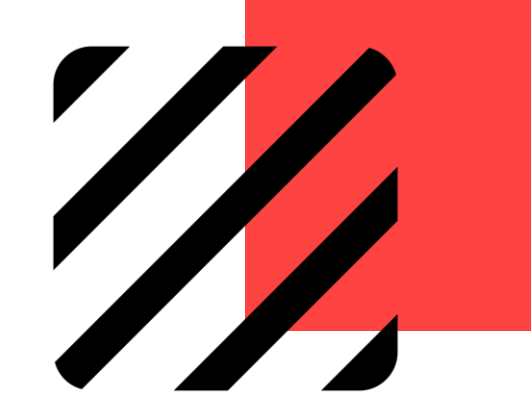

### Windcave Integration with PowerSuite

Set-up & Configuration

Customer Presents Credit Card for Instore Payment

#### Set-up & Configuration

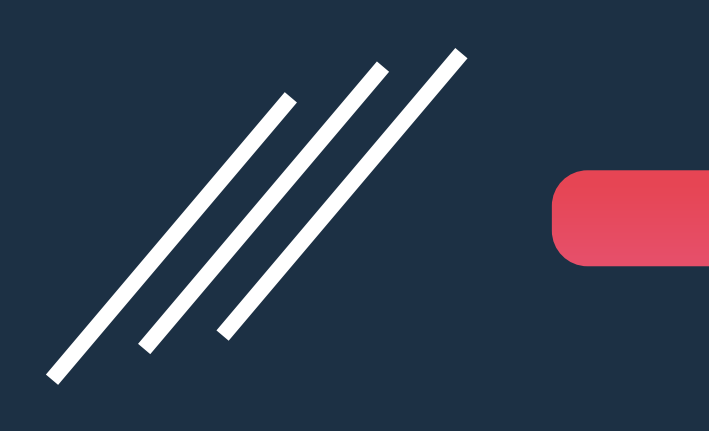

#### Configure Windcave API Credentials in PowerSuite

Agency owner needs to send an email to <a href="mailto:DevSupport@windcave.com">DevSupport@windcave.com</a> and copy XML <a href="mailto:anzsupport@xmlhk.com">anzsupport@xmlhk.com</a> with following:

- Agency name
- Address and
- ABN number
- Windcave merchant code

XML will send notification to Windcave for activation

<sup>2</sup> Windcave support team will provide the agency owner the following:

- REST API Username User Name
- REST API Key
- API URL

#### Configure Windcave API Credentials in PowerSuite

3 Go to PowerSuite > System Table > Payment Gateway Maintenance. Click on the **Payment Gateway** Maintenance:

| System Table Search           |                                              |             | Booking No. | ٩, ٩           | ) <b>¢</b> | <u>م</u> | €    |
|-------------------------------|----------------------------------------------|-------------|-------------|----------------|------------|----------|------|
| System Table Search           |                                              |             |             |                |            |          |      |
| Category<br>All •             | Please input system table name for searching |             |             | <b>Q</b> Searc | ch         | C Res    | et   |
| Show 15 entries               |                                              |             |             |                | Filter     |          |      |
| System Table                  |                                              | Category    |             |                |            |          |      |
| 1 Payment Gateway Maintenance |                                              | Back Office |             |                |            |          |      |
| Showing 1 to 1 of 1 entries   | -                                            |             |             | FIRST PREV     | 1          | NEXT     | LAST |

#### Configure Windcave API Credentials in PowerSuite

- Select Windcave in the payment gateway name
  - Input the following that get from Windcave
    - Input API User Name to both fields:
      - Account No.
      - User Name
    - Input the API Key to the field Password
    - Input the API URL
  - Credit Card Type Select "Windcave"
  - Merchant No. If you require to process multiple card types via Windcave, please assign a Merchant No. for identification to link with different card types

| Name             | WindCave                  |   | Account No.  | ExcellentMgtLtdREST_dev |
|------------------|---------------------------|---|--------------|-------------------------|
| User Name        | ExcellentMgtLtdREST_dev   |   | Password     | •••••                   |
| Credit Card Type | Windcave                  | • | Merchant No. | 123456                  |
| API URL          | https://uat.windcave.com/ |   | L            |                         |

#### Create Credit Card Record in PowerSuite

5

If you have maintained the Merchant No. in step 4 to cater multiple card types, please go to system table > Credit Card Commission Maintenance.

Add the Credit Card Type(s) & input the Merchant No. that you have maintained in step 4 > Payment Gateway Maintenance

| Cre | edit Card Commissi | on Maintenance   |                |                |           |             |                           |   |                       |      |                      |        |
|-----|--------------------|------------------|----------------|----------------|-----------|-------------|---------------------------|---|-----------------------|------|----------------------|--------|
|     | Credit Card Type   | Credit Card Name | Merchant Fee % | AR Key Account | AR        | Sub Account | Merchant Fee Key Account  |   | Merchant Fee Sub Acco | ount | Merchant No          | Mercha |
| 1   | WC                 | Windcave         |                | 0 161110/VISA  | • /       | •           | 720010/VISA               | • | 1                     | •    | 123456               |        |
| 2   | WM                 | Windcave Master  |                | 0 161110/VISA  | • /       | •           | 720010/VISA               | • | 1                     | •    | 123456               |        |
| 3   | WV                 | Windcave Visa    |                | 0 161110/VISA  | • /       | •           | 720010/VISA               | • | 1                     | *    | 123456               |        |
|     |                    |                  |                |                | Name      |             | WindCave                  | • | Account No.           |      | <u>at</u> MgtLtdREST | _dev   |
|     |                    |                  |                |                | User Nar  | ne          | ExcellentMgtLtdREST_dev   |   | Password              |      |                      |        |
|     |                    |                  |                |                | Credit Ca | rd Type     | Windcave                  | • | Merchant No.          | 123  | 3456                 |        |
|     |                    |                  |                |                | API URI   |             | https://uat.windcave.com/ |   |                       |      |                      |        |

For further assistance with Integration, please send a request to PowerSuite Support Team anzsupport@xmlhk.com

Customer Presents Credit Card for Instore Payment

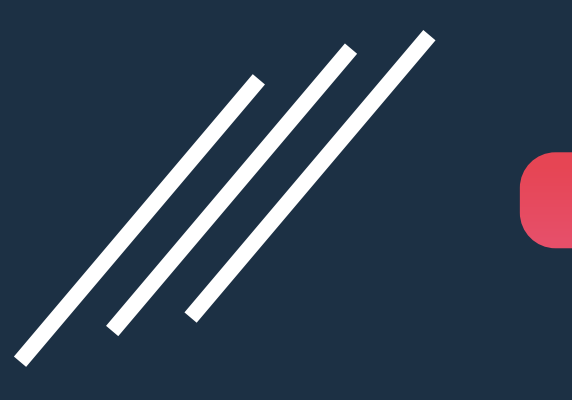

Deposit / Balance Settlement

#### Go to Settlement Module / Booking Folder > Deposit / Balance

| Settlement - SO000001976 (jancy) - MORGAN LILY |                  |               |            |                      |                       |     |                 |                        |  |  |  |
|------------------------------------------------|------------------|---------------|------------|----------------------|-----------------------|-----|-----------------|------------------------|--|--|--|
| Receipt Date 17NOV21                           |                  |               | Туре       | Deposit              | Deposit               |     |                 |                        |  |  |  |
| Booking Type                                   | CORPORATE        | Ŧ             | No.        | ABCTEC               |                       |     | Name            | ABC TECHNOLOGY LIMITED |  |  |  |
| Deposit ()                                     | Balance          | Total Sales   | AUD        | 1,790.00             | Total Settled         | AUD | 0.00            | Outstanding Amount     |  |  |  |
| Name of Drawe                                  | r <mark>1</mark> | ABC TECHNOLOG | SY LIMITED | 2                    |                       |     |                 | 3                      |  |  |  |
| Credit Card 🗸                                  |                  | • AUD •       |            | 0.00 Windcave Master |                       | •   | 412111122223333 | •                      |  |  |  |
|                                                |                  |               |            | Proce                | ss with payment gatew | /ay |                 |                        |  |  |  |

Description

- 1. Select Credit Card for Form of Settlement.
- 2. Check the box of 'Process with payment gateway' & select the credit card type
- 3. Access the Magnifying glasses and input / select credit card details.
- 4. Click "Proceed" to perform settlement

|          | 4 | _ | Proc | eed |
|----------|---|---|------|-----|
|          |   |   |      |     |
| 1,233.00 |   |   |      |     |

#### Input / Select Credit Card Details

| s       | Credit Card Info.  |                                |     |                    |                                |    |  |  |  |
|---------|--------------------|--------------------------------|-----|--------------------|--------------------------------|----|--|--|--|
| R       | Credit Card        | Windcave Master                | - 🔇 | Merchant No        | XML                            | 3  |  |  |  |
|         | Card No.           | 411111111111111                |     | Card Holder Name   | Jackie Siu                     |    |  |  |  |
| в       | Expiry Date        | 03 / 2023                      |     | ROC No.            | <optional field=""></optional> |    |  |  |  |
| C       | Authorisation Date |                                |     | Authorisation Code | <optional field=""></optional> |    |  |  |  |
| _       | Reference          | <optional field=""></optional> |     |                    |                                |    |  |  |  |
| l<br>Si |                    |                                |     |                    |                                | ок |  |  |  |

Please input Card Number, Card Holder Name & Expiry Date. Click OK.

#### Payment Reference Code

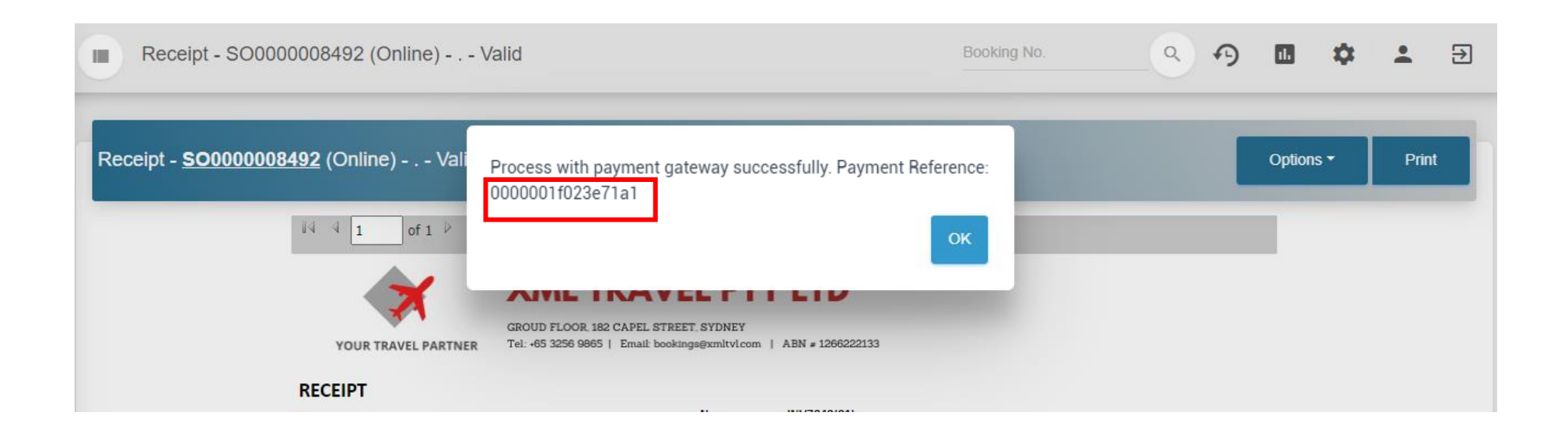

Payment Reference Code will be returned after the settlement / deposit successfully processed via Windcave

#### REPORT

Payment Gateway Report

#### Payment Gateway Report – Keep Track the Payment Status

| PS         | Reporting Tool 2.0          |                    |                  | Booking No.         | <u>م</u> م | 11. | \$<br>• | € |
|------------|-----------------------------|--------------------|------------------|---------------------|------------|-----|---------|---|
| ::         | ≡ Home > RTAU981 - Payn     | nent Gateway Tran  | nsaction Log 🛛 📩 |                     |            |     |         |   |
| ē          | Preview B Excel PDF D Word  | d ∉Chart ⊡Schedule | 9                |                     |            |     |         |   |
| B          | Searching Criteria          |                    |                  |                     |            |     |         |   |
|            | ▼Add ▼ ■Save ▼              |                    |                  |                     |            |     |         |   |
| *          | Transaction Date            | Between            | 01OCT21          | × And <sup>31</sup> | IOCT21     |     | >       | < |
| <b>ы</b> : | Status                      | =                  |                  |                     |            |     |         |   |
| 씝          | Payment Gateway             | =                  | WindCave         |                     |            |     |         |   |
| ß          | Payment Gateway Reference   | =                  | t                |                     |            |     |         |   |
| 5 <b>-</b> | Booking No.                 | =                  |                  |                     |            |     |         |   |
| I          | Customer No. / Supplier No. | =                  |                  |                     |            |     |         |   |
| R          |                             |                    |                  |                     |            |     |         |   |
|            | S                           | elect Payment      | t Gateway =Windc | ave                 |            |     |         |   |

#### Payment Gateway Report – Keep Track the Payment Status

| ≡ Ho    | ome >       | RTA      | U981         | - Paym         | ent Ga    | ateway Tran          | saction L                       | og ☆                |             |        |                             |    |
|---------|-------------|----------|--------------|----------------|-----------|----------------------|---------------------------------|---------------------|-------------|--------|-----------------------------|----|
| ← Filte | er 😒        | Excel    | <b>₽</b> Pdf | 🔂 Word         | ĭ≊Email   |                      |                                 |                     |             |        |                             |    |
| ≡       | Downloa     | dReport  |              |                |           | 1 /                  | 1   - 1                         | 10% +   🕄 🔊         |             |        | ¥                           | ÷  |
| 1       | Fransaction | Date     | Туре         | IP Address     | Status    | Deposit No. / Xo No. | Settlement No. /<br>Payment No. | Message             | Booking No. | Amount | Gateway<br>Reference        |    |
| 0       | 09-09-2021  | 12:46:26 | WindCave     | 118.140.219.13 | 0 Success | DP0000001676         | https://uat.windca<br>ve.com/   |                     |             | 0.00   |                             |    |
| 0       | 9-09-2021   | 12:49:43 | WindCave     | 118.140.219.13 | 0 Success | INV00000686601       | https://uat.windca<br>ve.com/   |                     |             | 0.00   |                             |    |
| 1       | 10-09-2021  | 10:43:42 | WindCave     | 118.140.219.13 | 0 Success |                      | DP0000001678                    | api/v1/transactions | SO000008644 | 102.00 | 000000c02f637t              | b8 |
| 1       | 10-09-2021  | 10:46:19 | WindCave     | 118.140.219.13 | 0 Failed  |                      | DP0000001679                    | DO NOT HONOUR       | SO000008644 | 103.00 | PAYMENT<br>GATEWAY<br>ERROR |    |
| 1       | 10-09-2021  | 10:47:58 | WindCave     | 118.140.219.13 | 0 Failed  |                      | DP0000001680                    | INVALID TRANSACTION | SO000008644 | 104.00 | PAYMENT<br>GATEWAY<br>ERROR |    |
| 1       | 10-09-2021  | 10:49:00 | WindCave     | 118.140.219.13 | 0 Failed  |                      | DP0000001681                    | CARD EXPIRED        | SO000008644 | 105.00 | PAYMENT<br>GATEWAY<br>ERROR |    |
| 1       | 10-09-2021  | 10:50:28 | WindCave     | 118.140.219.13 | 0 Failed  |                      | DP0000001682                    |                     | SO000008644 | 106.00 | PAYMENT<br>GATEWAY<br>ERROR |    |
| 1       | 10-09-2021  | 10:51:27 | WindCave     | 118.140.219.13 | 0 Success |                      | DP000001683                     | api/v1/transactions | SO000008644 | 107.00 | 000000c02f638d              | c5 |
| 1       | 10-09-2021  | 10:52:44 | WindCave     | 118.140.219.13 | 0 Failed  |                      | DP0000001684                    | DECLINED            | SO000008644 | 108.00 | PAYMENT<br>GATEWAY<br>ERROR |    |
| 1       | 10-09-2021  | 10:53:48 | WindCave     | 118.140.219.13 | 0 Failed  |                      | DP0000001685                    | DECLINED            | SO000008644 | 109.00 | PAYMENT<br>GATEWAY<br>ERROR |    |

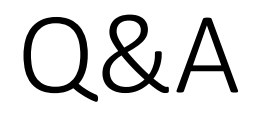

#### Q. Can Agent choose to absorb merchant fees using the Windcave/PowerSuite Integration?

A. No, if Agent wants to absorb the merchant fees, only charging the Customer the 'travel amount', then this transaction must be processed direct in your Windcave Merchant Account.

### Need Help?

## **PowerSuite**

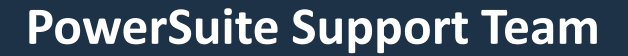

E: anzsupport@xmlhk.com

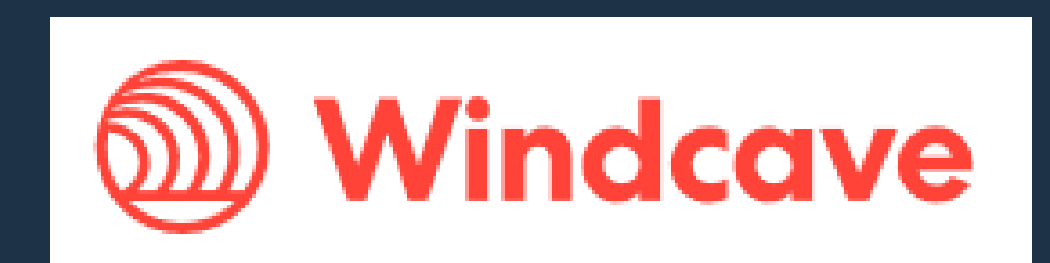

Windcave Support Team

PH: 1 800 006 254 or +61 2 8268 7700 E: support@windcave.com